# 西北大学校园 无线 WiFi 使用手册 V1.0

二〇一四年九月

# 一、 覆盖区域

随着信息技术的飞速发展,西北大学的师学们对校园网的依赖性逐渐增高,"随时随地 获取信息"已成为广大师生们的新需求。为顺应师生们对于教学活动新的需要,我校现代教 育技术中心借助假期时间,进行了无线网络建设二期工程的实施,目前已完成了该建设项目。

此次项目的无线覆盖区域涉及太白校区、桃园校区、长安校区三个校区的部分室内办公区域及部分室外公共区域.

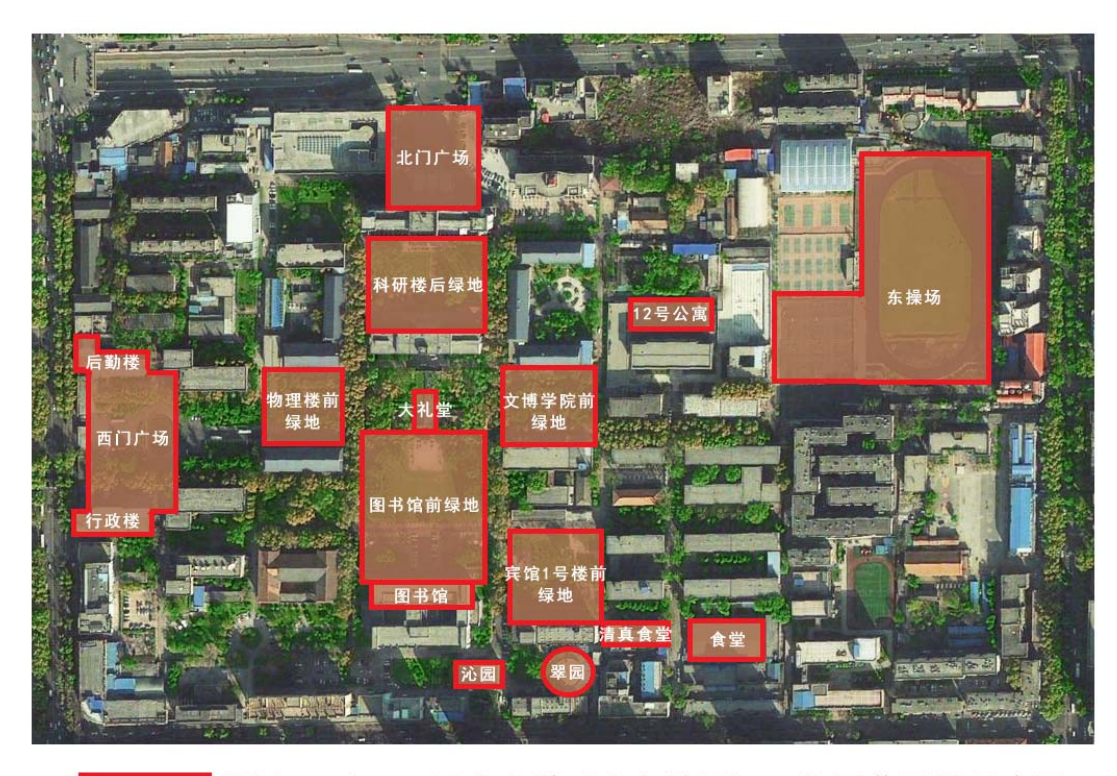

1、太白校区

<sup>SSID:Nwu-student</sup> 西北大学(太白校区)无线覆盖区域示意图 <sup>Nwu-teacher</sup>

### 太白校区 WIFI 覆盖区域图

根据上图,我校太白校区本次 WIFI 覆盖区域为:西门喷泉广场、后勤集团楼、行政楼、 物理系楼前绿地、图书馆与大礼堂之间绿地、图书馆室内 1-3 层、大礼堂室内、科研楼南侧 绿地、北门广场、文博学院楼前绿地、宾馆 1 号楼前绿地、沁园餐厅 2 层会议室、翠园餐 厅室内、清真食堂 1-2 层室内、大众食堂室内、学生 12 号公寓楼以及校区东侧的篮球场、 足球场。 2、长安校区

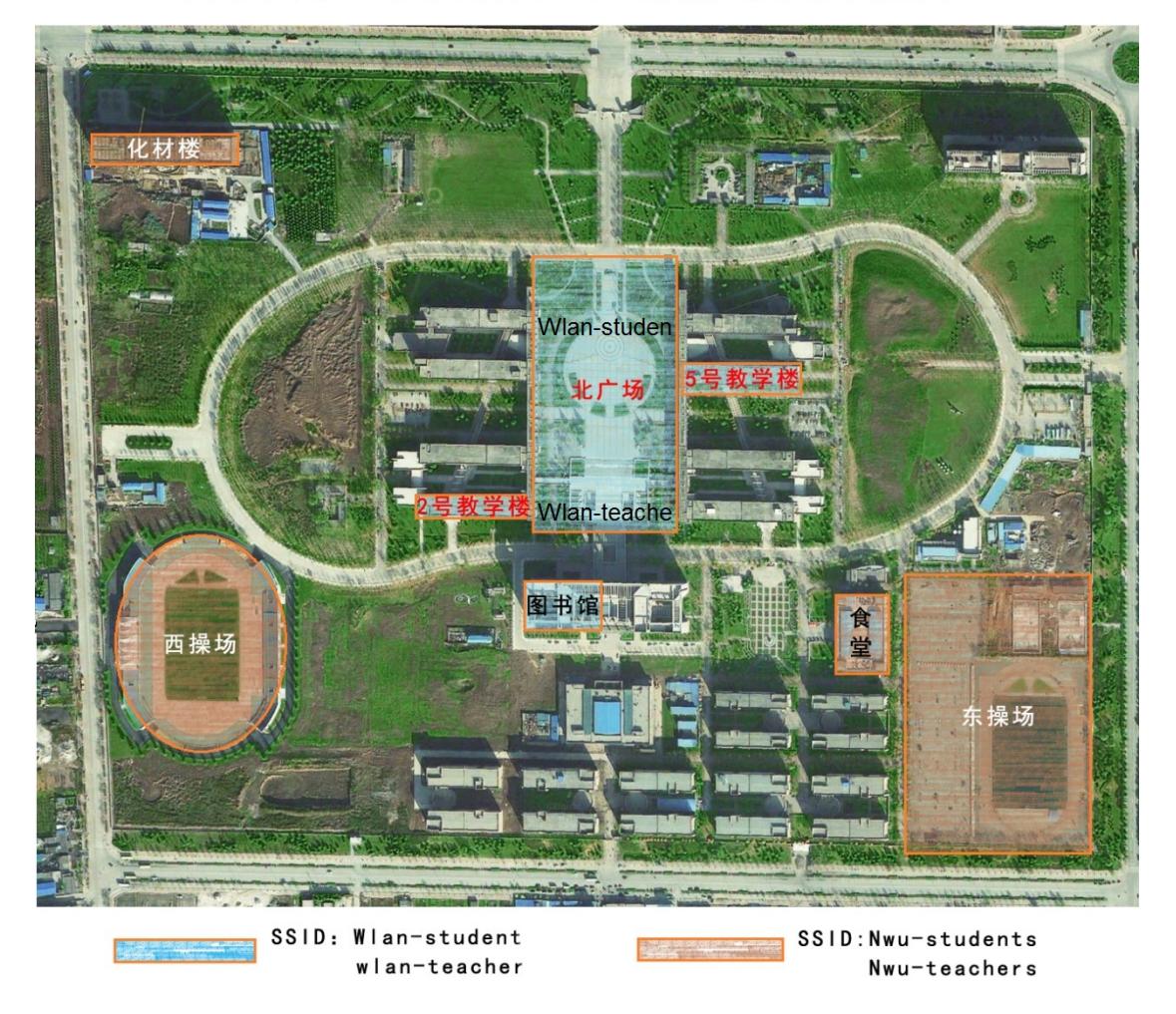

西北大学(长安校区)无线覆盖区域示意图

长安校区 WIFI 覆盖区域图

根据上图,我校在长安校区 WIFI 覆盖区域分为两部分,第一部分为本次项目新建设的 区域:西体育场及其看台、化材学院教学楼、食堂 1-3 层室内、东操场的篮球场、排球场及 足球场。这些区域我们在连接的时候,学生应该选择名为 Nwu-student 的无线接入点进行 连接;教师应选择名为 Nwu-teacher 的无线接入点进行连接。

同时,我校之前无线建设一期项目的无线覆盖区域为:2号教学楼1层室内、北门广场 室外、5号教学楼1-5层室内、图书馆1-3层室内。这些区域在连接的时候,学生应该选择 名为 Wlan-student 的无线接入点进行连接;教师应选择名为 Wlan-teacher 的无线接入点进 行连接。

### 3、桃园校区

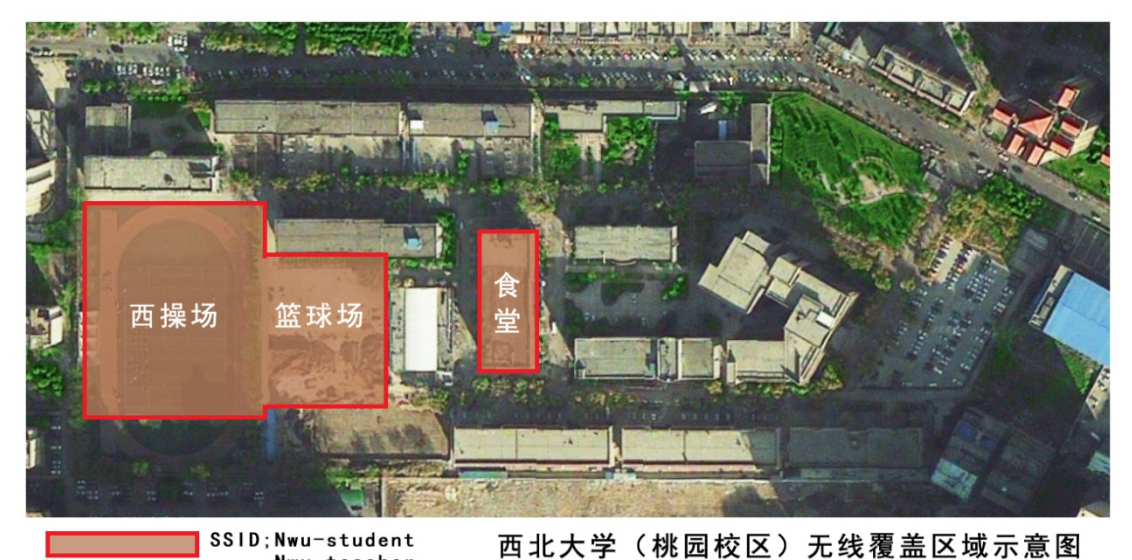

Nwu-teacher 日北八子(抗固伐区)尤以復血区以

### 太白校区 WIFI 覆盖区域图

在该校区,我校无线 WIFI 覆盖区域为:校园西侧的足球场、足球场东侧的篮球场及食 堂 1-2 层室内区域。

## 二、 连接方式

### 1、WiFi 连接

使用带 WiFi 功能的 Windows 系统电脑、苹果 Mac 系统的电脑、带有 WiFi 功能的平板 电脑、带有 WiFi 功能的手机或其他带有 WiFi 功能的上网终端设备。在终端设备开启 WiFi 功能后,查找并连接 SSID 名称为: Nwu-teacher 或 Nwu-student 的 WiFi 网络。若为在我 校南校区无线一期建设项目区域(具体区域详见本文第一部分描述),使用时需要查找并连 接 SSID 名称为: Wlan-teacher 或 Wlan-student 的 WiFi 网络)。

### 2、WiFi 登录

成功连上 WiFi 网络后打开浏览器,输入任何一个网址,都将会跳转至如下 WiFi Portal 认证页面,在该页面中我们需要输入我们的上网账号,进行登录。(每个账户仅能同时登录 1 台设备,同一账号不允许多设备登录)

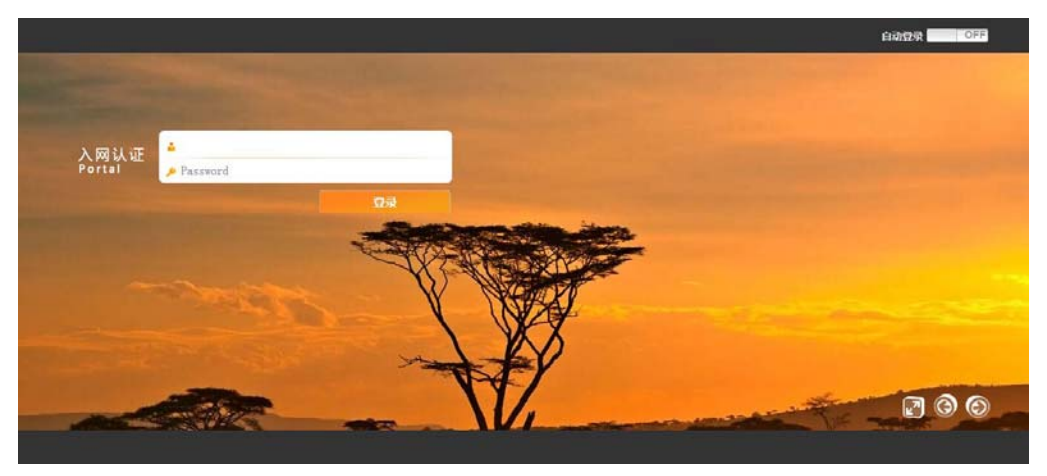

登录页面

### 3、Windows 用户使用说明

此处将以学生身份使用带有 Windows7 操作系统的笔记本电脑连接我校 Wifi 网络为例 进行说明(如果为教师,此处请查找并连接名称为 Nwu-Teacher 的接入点其他操作完全相 同):

(1)、打开电脑的无线网卡电源后,点击电脑桌面右下角无线网卡图标,弹出无线网络连接列表,查找并选择名称为 Nwu-student 的接入点并点击"连接",当 Nwu-Student 接入点后显示"已连接"后,即表示已连接成功,连接成功后如图所示:

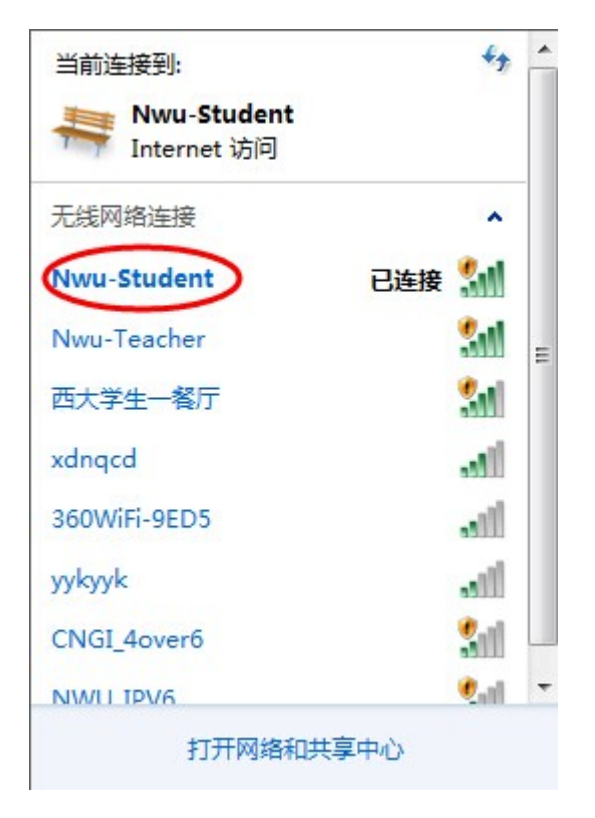

之后需要打开网页浏览器,输入任何一个网址,将会弹出下图所示 Portal 认证页面:

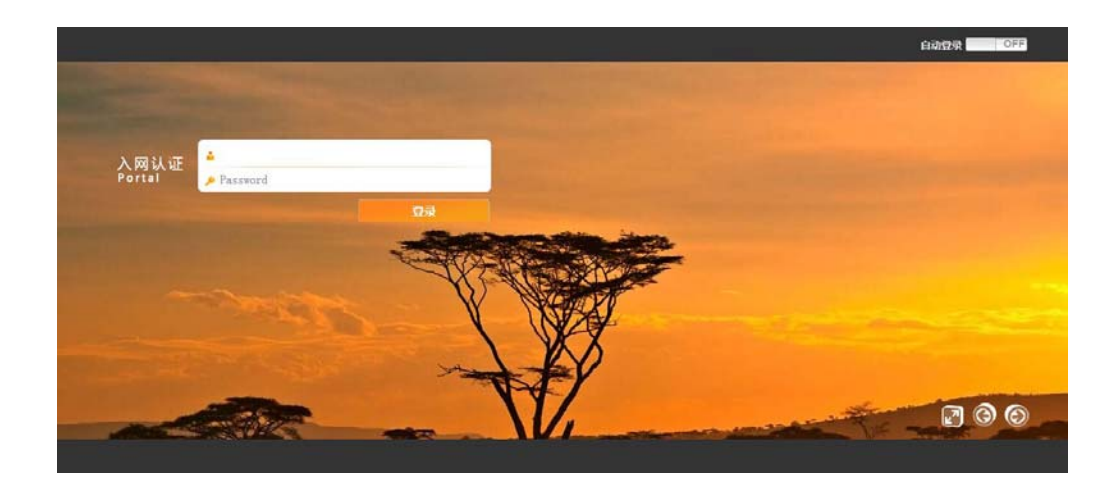

此时,需要我们在网络中心申请到的校园网上网账号的用户名及密码,输入进登录页面 后,点击"登录"按键。登录成功后会显示当前账户信息及状态,如下图所示:

| 账户余额 | 0.00元 |        |
|------|-------|--------|
| 链接   | 用户访问  |        |
| 系统通知 | 无     |        |
|      |       | 启用无感认证 |

此时我们再打开任意网站,就可以正常访问网络了。在上网过程中请不要关闭此登录界 面,当不再需要连接网络时,请点击"我要下线"按钮,结束上网。

### 4、苹果 IOS 客户端使用说明

终端解锁后,打开终端设备的"设置",进入设置页面后再点击Wi-Fi(或无线局域网)

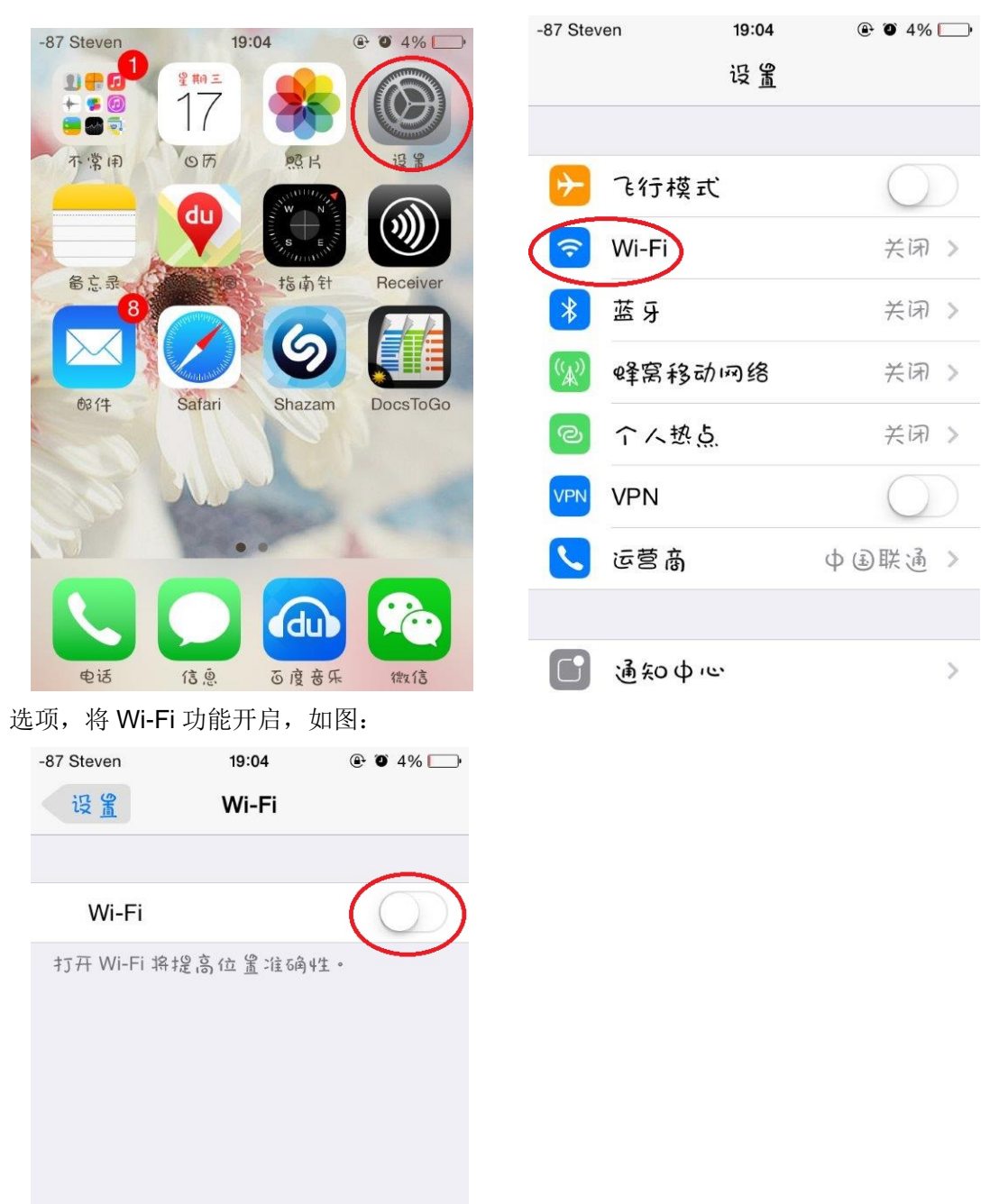

| 当      | WIFI  | 功能开     | 启后,   | 便会t | 出现无约  | <b>钱</b> 接入, | 点 |
|--------|-------|---------|-------|-----|-------|--------------|---|
| 列表,    | 在列    | 表中查     | ī找并   | 选择  | SSID  | 名称           | 为 |
| Nwu-st | udent | 的 WiF   | i 进行  | 连接  | (教师词  | 青查找          | 并 |
| 连接名    | 为 Nw  | u-Teacl | her 的 | 无线接 | ē入点), | 连接           | 成 |
| 功后前    | 面会有   | 了一个对    | ·号如花  | [图: |       |              |   |

| -94 1.49K/s       | 19:05                              | <b>₽</b> 9 4% □_•  |
|-------------------|------------------------------------|--------------------|
| 设置                | Wi-Fi                              |                    |
| Wi-Fi             |                                    |                    |
| Nwu-Stu           | udent                              | <b>∻</b> (j)       |
| 选取网络              |                                    |                    |
| Honor A           | Р                                  | ₽ <del>?</del> (j) |
| Nwu-Tea           | acher                              | <b>?</b> (j)       |
| 其他                |                                    |                    |
|                   |                                    |                    |
| 询问是否加             | 入网络                                | $\bigcirc$         |
| 将百动加入已<br>络,您必须手; | 矢0网络。如果3<br>动选择。                   | 没有已知网              |
| -94 139K/s        | 19:05<br>172.28.0.2<br>Nwu-Student | ۹ کا ۲۵ 💽          |
| < >               | 登录                                 | 耳又消                |
| 入网认证              |                                    |                    |
| Portal            |                                    |                    |
| Username          |                                    |                    |
| Password          |                                    |                    |
| <b>잡</b> 示        |                                    |                    |
|                   |                                    |                    |
|                   |                                    |                    |
|                   |                                    |                    |
|                   |                                    |                    |
|                   |                                    |                    |

选择相应 WiFi 后,会自动弹出 Portal 认证 页面,在此页面中,我们需要输入我们在网络中 心获得的上网账号及密码,如右图: 账号输入完毕后点击左下角的"登录"按钮, 之后就会显示出右图所示的登录成功界面。该界面 会显示账户相关信息。确认无误后点击右上角完成 按钮,关闭此界面。之后就可以正常打开网页或软 件进行上网冲浪了。

| -94 58.4K/s 훅 | 19:05                     | ● ● 4% □    |
|---------------|---------------------------|-------------|
|               | 172.28.0.2<br>Nwu-Student |             |
| < >           | 登录                        | 完成          |
| 登录成功          |                           |             |
| 账户余额:         | 0.00元                     |             |
| ●户访问:         | http://www.itool          | s.info/gt > |
| 取消无感          | i/ iE                     | 下线          |
|               |                           |             |
|               |                           |             |
|               |                           |             |
|               |                           |             |
|               |                           |             |

# ○ will ● 16:33 ○ 设置 元线和网络 ○ 双卡管理 ④ 通话设置 ○ WLAN ● WLAN ● が LAN ● ジ 協示 ○ 設示 ○ 定確

### 5、安卓客户端使用说明

进入"设置"菜单,选择"无线和网络"选项, 打开"WLAN"选项,将WLAN开关设置为"打开" 状态。

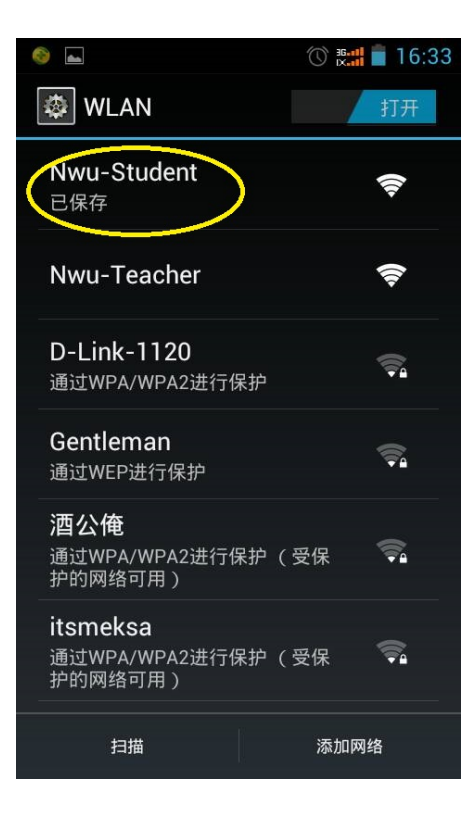

| 🍪 👞 🧇                          | 🕚 🤝 🚮 🛑 16:33 |
|--------------------------------|---------------|
| 🔯 WLAN                         |               |
| <b>Nwu-Teacher</b><br>已连接      | (î;           |
| Nwu-Student                    |               |
| Nwu-Studer                     | nt            |
| 信号强度<br><sup>强</sup>           |               |
| 安全性<br><sub>开放</sub>           |               |
| 取消不保                           | 游 连接          |
| 护的网络可用)                        |               |
| <b>jiajia</b><br>通过WPA/WPA2进行保 | ÷             |
| 扫描                             | 添加网络          |

点击后会出现右图提示界面,点击"连接"。

在 WLAN 网络中找到 SSID 为 Nwu-student, 选

择并点击,如图:

| 💎 连接到 WLAN 网络 |                         |      |  |
|---------------|-------------------------|------|--|
|               | 🕸 WLAN                  |      |  |
|               | Nwu-Stude               | nt   |  |
|               | 状态消息<br><sub>已连接</sub>  |      |  |
|               | 信号强度<br><sup>强</sup>    |      |  |
|               | 连接速度<br>65Mbps          |      |  |
|               | 安全性<br><sub>开放</sub>    |      |  |
|               | IP 地址<br>111.114.161.71 |      |  |
|               | 取消                      | 不保存  |  |
|               |                         | 添加网络 |  |

当我们连接成功后,再次点击 Nwu-student 的连 接名称,如果 IP 地址已经获取到了,证明我们已经 连接成功,已经可以进行认证登录了

此时,我们需要打开浏览器,输入任何一个网页,便会自动弹出认证管理界面,在页面中填入我 们在网络中心申请的上网账号及密码。如右图:

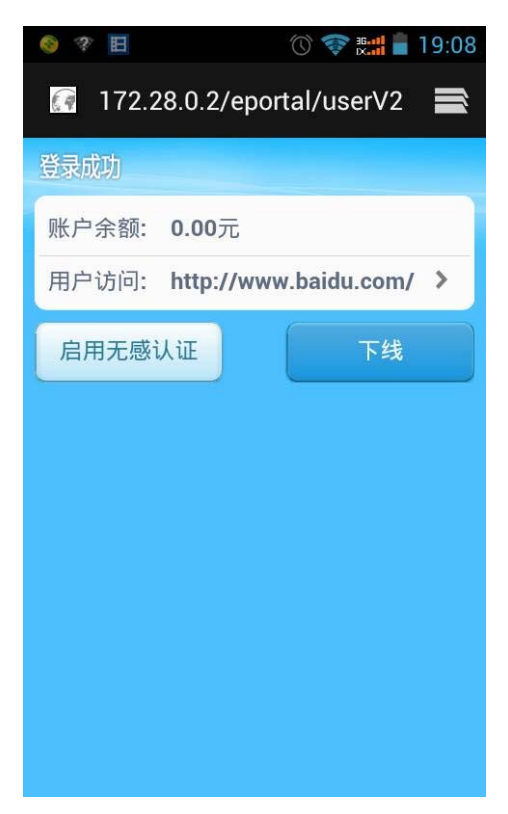

账号输入完毕后点击左下角的"登录"按钮, 之后就会显示出右图所示的登录成功界面。该界 面会显示账户相关信息。此时,您就可以正常打 开网页或软件进行上网冲浪了。

> 西北大学现代教育技术中心 2014 年 9 月